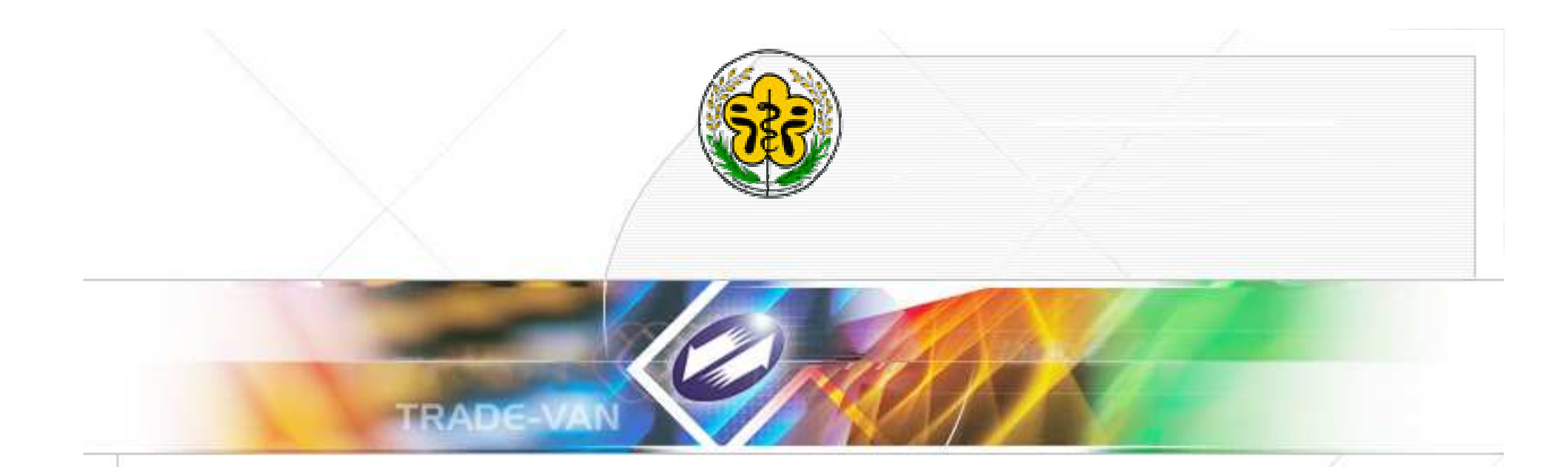

### 行政院衛生署

### 「醫事人員線上報備支援系統」

醫療院所操作手册

TRADE-VAN INFORMATION SERVICES CO. Copyright 2006 Trade-Van Information Services Co. All Rights Reserved.

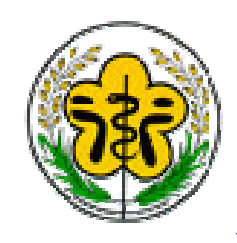

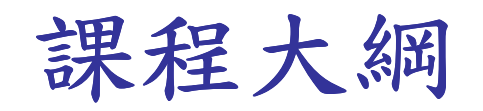

▶ 系統登入

▶ 由公共衛生資訊入口網登入

▶同一體系申請

- ▶線上報備支援-首頁
- ▶報備支援管理(新)
- ▶ 登錄
- ▶ 變更
- ▶ 註銷

▶ 他院支援本院

▶ 本院支援他院

> 醫事人員積分查詢

▶ 常見問題

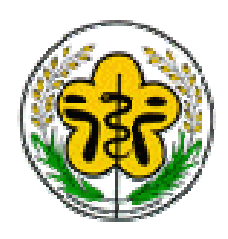

系統登入-公共衛生資訊入口網

▶「公共衛生資訊入口網」網址: https://this-portal.doh.gov.tw/index.do

#### 1. 一般登入

(1) 帳號為身分證字號。

(2)預設登入密碼為使用者出生月日+身分證號後四碼共8碼。
(3)首次登錄系統時必須修改預設密碼(共8碼),方可使用本系統。
※請務必記得新密碼,以利下次登錄使用。

範例:

張三身分證字號為:A111116789 出生日期為:5月29日 預設密碼為:05296789

| 2010/01/20 星期三 12:18:39 台北 🗉 晴時多雲 2 1 - 2 7 °c                | 設為首頁 加到我的 | 的最愛 意見信箱 網站導覽 PDA版           |
|---------------------------------------------------------------|-----------|------------------------------|
| 行政院衛生署 公共衛生資訊入口網<br>National Public Health Information Portal |           |                              |
| 頁面選擇 日 關於本站 日 活動與公告 日 下載區 服務專區 日 公衛專案執行成果                     |           |                              |
|                                                               | 建康保健      | 公衛站內搜尋                       |
| Promotion 20 Disease 2000kDrug 2000kDrug                      | - Hyglene | 様式: 🗖 🕅                      |
| 活動資訊                                                          |           |                              |
| 2010/01/19 台北市報備支援線上報名公告                                      | 台北市 訂     | 一般登入 憑證登入                    |
|                                                               | 資訊中)      | фЕрф •                       |
| 2009/10/20 98下半年度資訊知能基礎課程教育訓練已經展開                             | 資訊中心      | PERSON .                     |
| 2009/09/18 識別標章票選結果與意見                                        | 資訊中心      |                              |
|                                                               | more      | 調制人國中的文子                     |
| 8 16 4 M                                                      |           | <b>O</b> THDHG               |
| 条統公告                                                          |           | 更新圖片登入                       |
| 2009/12/25 新增已整合單一簽入系統3項                                      | 公共衛主      | 忘記密碼 🕢                       |
| 2009/12/21 新增已整合單一簽入系統2項                                      | 公共衛主      | AND IS IN MY                 |
| 2009/12/21 入口網功能更新公告                                          | 公共衛主      | 各尸服務                         |
| 2009/12/13 12/14~15 癌症篩檢資料處理及通報系統 暫停服務                        | 公共衛主      | <ul> <li></li></ul>          |
|                                                               | more      | MSN : cs doh1@thinkon.com tw |

2.忘記密碼請使用首頁『忘記密碼』功能,取得密碼。 3.若有其他相關問題可撥打0800093123免付費電話洽詢!! E-VAN INFORMATION 5

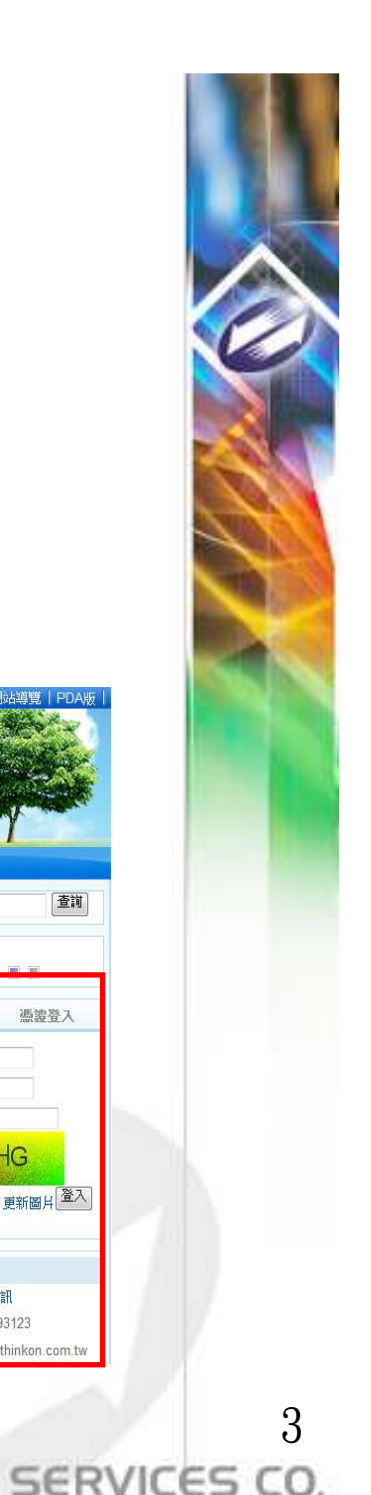

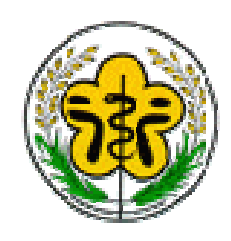

### 同一體系申請

1. 登入衛生服務通報入口網後,點選左邊選單「同一體系設定>同一體系申請」

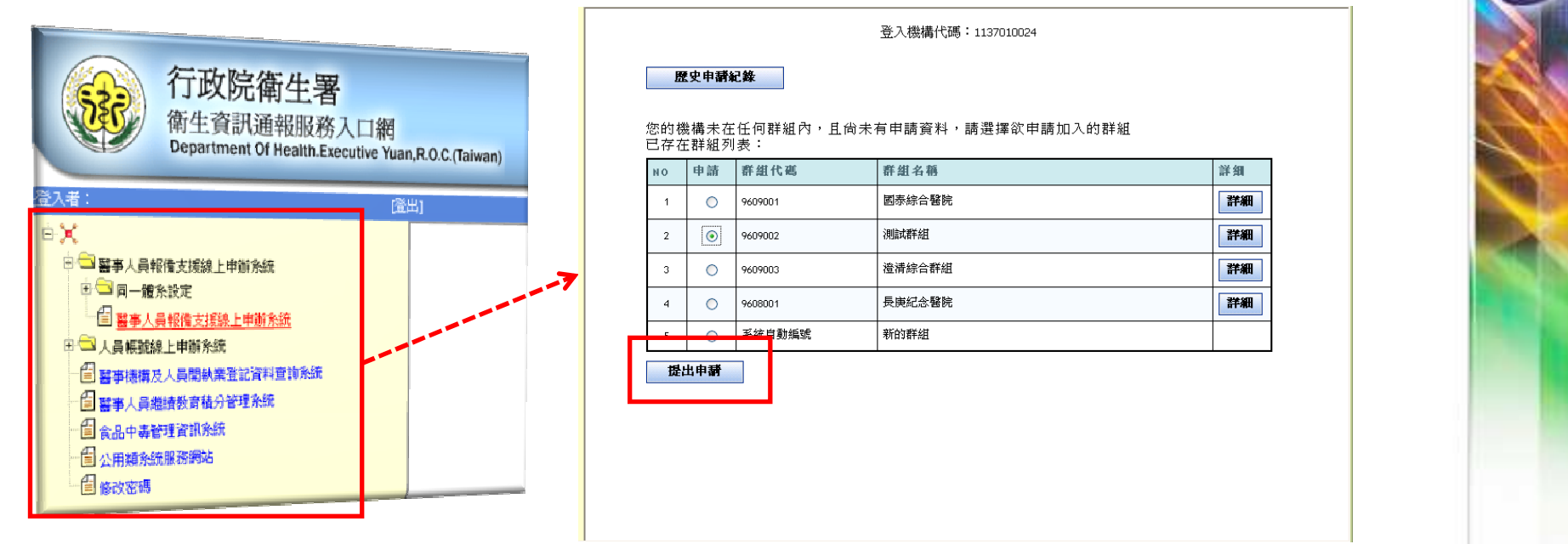

- 2. 點選「提出申請」按鈕,依照畫面輸入相關的申請資料,送出後案件送至衛生署醫事處等待審核
- 3. 待醫事處審核通過後, 在作支援報備作業時, 可使用「申請機構」欄位來切換體系內的機構。

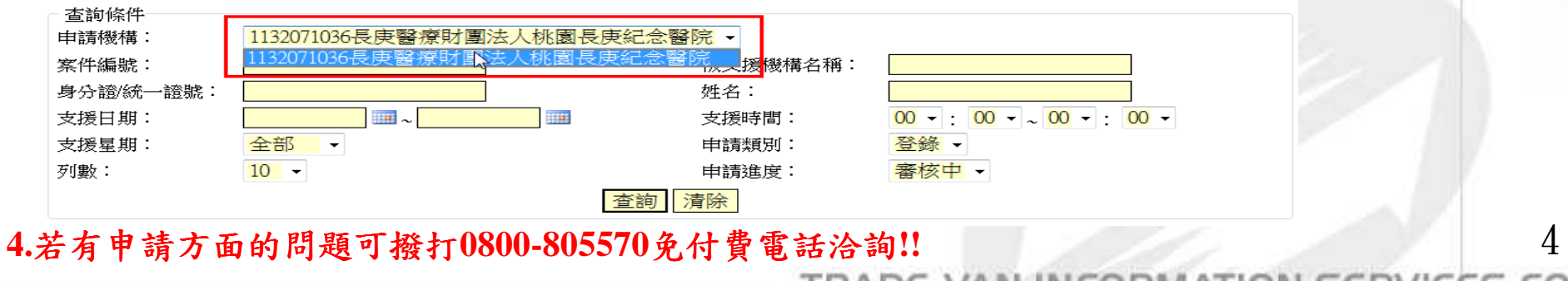

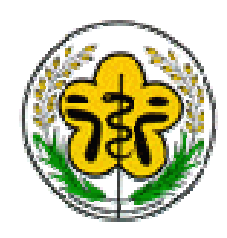

### 線上報備支援-首頁(1)

1. 登入衛生服務通報入口網後,點選左邊選單「醫事人員報備支援線上申辦系統」

| 和備支            | え援管                                                                                                    | 理                 | 系統   | Ĩ.  |     |    | 行政院衛生署<br>Department of Health, Executive Yuan, ROC. |
|----------------|----------------------------------------------------------------------------------------------------|-------------------|------|-----|-----|----|------------------------------------------------------|
|                | 四十五百万百百万                                                                                                    | () <b>杏</b> 翁     |      | 1   | 3   |    |                                                      |
|                | 以用,又1友目-王(市                                                                                                    | 이) 브레             |      |     |     |    |                                                      |
| 吴垹萍你好!歡迎登入醫事管理 | 系統公告                                                                                                    |                   |      |     |     |    |                                                      |
| 条統             | » 測試-                                                                                                    | -下                |      |     |     |    | 099/01/19                                            |
| 如4 .共物注        | Constant of the second second s |                   |      |     |     |    | D more                                               |
|                | 報備支援申請                                                                                                    | 清項目辦 <sup>3</sup> | 望情形( | 〕訂閱 |     |    | ◎退閥送出)                                               |
|                | 申試類別                                                                                                    | 未送審               | 審核中  | 已核准 | 未核准 | 退回 |                                                      |
|                | 登錄                                                                                                    | 0                 | 0    | 3   | 0   | 0  |                                                      |
|                | 變更                                                                                                    |                   | 1    | 1   | 0   | 0  |                                                      |
|                | A-3- 8012                                                                                                    |                   | 1228 |     |     |    |                                                      |

2. 登入公共衛生資訊入口網後,點選左邊選單「醫事人員報備支援線上申辦系統」

| 行政院衛生署<br>National Public He            | 公共衛生<br>alth Informa | と資訊入口網<br>tion Portal                                                                                           |                               |         | <sup>44</sup> 103座 1858<br>2010年1月19日<br>1 18天 1 1630: | <b>管理者</b><br>日下午<br>日下午 |
|-----------------------------------------|----------------------|----------------------------------------------------------------------------------------------------|-------------------------------|---------|--------------------------------------------------------|--------------------------|
| 6.10.44                                 |                      | a martine and a martine and a martine and a martine and a martine and a martine and a martine and a martine and |                               |         |                                                        | Au                       |
| - 本長期回望を加                               |                      | TO BROOM                                                                                                    |                               |         |                                                        | _                        |
| <b>网络四条田条</b> 的                         |                      | 公衛人口艇角色/應用系統艇                                                                                                   | 號申請                           |         |                                                        |                          |
| 120年後の子を付お続                             |                      | 應用系統報號申》 公南平台                                                                                                   | 權限變更申請 申請記錄查詞 審核記錄查詞 應用系統申請單說 | E       |                                                        |                          |
| 1                                       |                      | 身份别说明                                                                                                    |                               |         |                                                        |                          |
| 自心障碍者定律上管理系统                            |                      | 您的身体引為:衛生著人員                                                                                                    |                               |         |                                                        |                          |
| 醫藥賣告貸上申謝系統                              |                      | <b>新教会编辑的建学</b> :                                                                                               |                               | 推荐 清除   |                                                        |                          |
| <b>建度</b> 能在两一槽东坡上中增乐线                  |                      | 系統名稱                                                                                                    |                               | 新增      | 利用                                                     |                          |
| a · · · · · · · · · · · · · · · · · · · |                      | 身心障礙進定線上管理系统                                                                                                    |                               | #161618 | 申請授助                                                   |                          |
| 期期調出時運催使制服務系統                           |                      | 自要防治缓转系统                                                                                                    |                               | 相互有非行地  | 申請難除                                                   |                          |
|                                         | 0                    | 服事廣告線上車線系統                                                                                                    |                               | 申請所培    | 申请推购                                                   |                          |
| 105保健部務会務等現本59                          |                      | <b>基础院所同一键系统上申询系</b> 。                                                                                          | 虎                             | 出口表到57世 | 申請種類                                                   |                          |
| ·品德生安理查报参照                              |                      | 要理之家個案管理資訊系統                                                                                                    |                               | 中国新的地   | 申请推荐                                                   |                          |
|                                         |                      | 全體化維易不良品通報系统                                                                                                    |                               | 申請新增    | 用14件标志                                                 |                          |
| の度目期間                                   |                      | 健康食品及膠囊绽放食品非預)                                                                                                  | 明汉匪通報永統                       | 申請防地    | IP LE PE PA                                            |                          |
| TTO IN ALL PROPERTY.                    | 14                   | 制批廣告管理系统                                                                                                    |                               | 电透新端    | 甲基根原                                                   |                          |
| 21 <b>1</b>                             |                      | 精神短缓資訊管理系統                                                                                                    |                               | 申請訪場    | 申請把除                                                   |                          |
| 公共衛生資訊入口網                               |                      | 翻訳技乐统                                                                                                    |                               | 申請新購    | 申請預除                                                   |                          |

Copyright 2006 Trade-Van Information Services Co. All Rights Reserved. TRADE-VAN INFORMATION SERVICES CO.

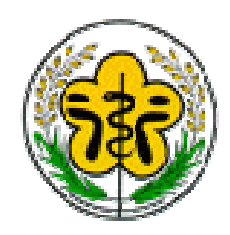

### 線上報備支援-首頁(2)

#### 配置說明

編號1:功能列 編號2:登入者資訊 編號3:系統公告區 編號4:報備支援申請 項目辦理情形

| (100km # 18 ) (10 km + 18 ) (10 km + 18 ) ( | 援管            | 理          | 系統      | 2   |     |    | 行政院<br>Department of Health, Executive Yuan, F | 新生署<br>ROC. |
|----------------------------------------------------------------------------------------------------|---------------|------------|---------|-----|-----|----|------------------------------------------------|-------------|
|                                                                                                    |               |            |         |     |     |    |                                                |             |
| 回首頁 報備支援管理(舊) 報                                                                                                    | 備支援管理(第       | f) 查詢      | イ<br>登出 |     | 1   |    |                                                |             |
| 現在路徑:首頁                                                                                                    | 9             |            |         |     |     |    |                                                |             |
| 吳城萍你好!歡迎登入醫事管理<br>系統<br>姓名 :吳城萍 2                                                                                                    | 条統公告<br>》 測試- | <b>-</b> T | •       | 3   |     |    |                                                | 099/01/19   |
|                                                                                                    |               |            | _       |     |     |    |                                                | 🕐 more 🏏    |
|                                                                                                    | 報備支援申請        | 清項目辦理      | 里情形(    | 〕訂閲 |     |    | ◎退閲送                                           | 出))         |
|                                                                                                    | 申訓類別          | 未送審        | 審核中     | 已核准 | 未核准 | 退回 |                                                |             |
|                                                                                                    | 登錄            | 0          | 0       | 3   | 0   | 0  |                                                |             |
|                                                                                                    | 變更            |            | 1       | 1   | 0   | 0  | 4                                              |             |
|                                                                                                    | 註銷            |            | 2       | 0   | 0   | 0  |                                                |             |
|                                                                                                    | 1             |            |         |     |     |    |                                                |             |

6

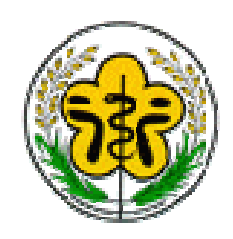

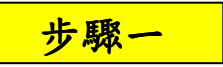

點選「報備支援管理(新) >登錄」

#### 配置說明

編號1:案件查詢條件 編號2:整批作業操作 編號3:查詢結果 編號4:單筆案件操作

| <ul> <li>報備支援管理(新<br/>登録</li> <li>逆更</li> <li>註銷</li> <li>查詢_他院支</li> <li>查詢_本院支</li> </ul> | ) 查詢<br>援本院<br>援他院        | <ul> <li>登</li> <li>理系統</li> <li>■     <li>■     <li>■     <li>■     <li>■     <li>■     <li>■     <li>■     <li>■     <li>■     <li>■     </li> </li></li></li></li></li></li></li></li></li></li></ul> | Department of Health, E                                               | 行政院衛生署<br>Executive Yuan, ROC.        |                |
|---------------------------------------------------------------------------------------------|---------------------------|----------------------------------------------------------------------------------------------------|-----------------------------------------------------------------------|---------------------------------------|----------------|
| 查詢條件<br>申請機構:<br>案件編號:<br>身分證/統一證號:<br>支援日期:<br>支援星期:<br>列數:                                | 1132071036長<br>全部<br>10 、 | 使醫療財團法人桃園                                                                                                    | 長庚紀念醫院 ▼     被支援機構名稱:     姓名:     支援時間:     申請類別:     申請進度:     董詢 済除 | 00 ▼ : 00 ▼ ~ 00 ▼<br>登錄 ▼<br>已核准 ▼   | : 00 -         |
|                                                                                             |                           | 2                                                                                                    | 軍筆申請 整批申請                                                             | 青                                     | 整批列印           |
|                                                                                             |                           |                                                                                                    | [4                                                                    | 신신[[][[[[[[[[[[[[[[[[[[[[[[[[[[[[[[[[ | . 頁 總共 1 筆 🛛 😡 |
| 管理                                                                                          |                           | 案件編號                                                                                                    | 申請進度                                                                  | 送審日期                                  | ■全選            |
| 瀏覽 列印                                                                                       | 4                         | 09809110001                                                                                                    | 已核准                                                                   | 0980911                               |                |
|                                                                                             | <u> </u>                  |                                                                                                    | 3                                                                     |                                       | 7              |

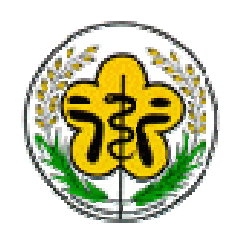

報備支援管理(新)-登錄(2)

#### 申請進度選項說明

未送審:意指尚未送出至衛生局/所審查之案件。 審核中:意指已送出至衛生局/所審查尚待確認之案件。 已核准:意指已送出至衛生局/所審查且核准通過之案件。 不核准:意指已送出至衛生局/所審查且不核准之案件。 退回:意指已送出至衛生局/所審查且退回之案件。

| 查詢條件<br>由請機構     | 1122071026月由欧威时间北上秋周 | <b>月由妇人殿院</b>        |                           |
|------------------|----------------------|----------------------|---------------------------|
| 中萌怴(博 ·<br>安件编방: | 11520/1050设庆茜惊州图冶入休恩 | 戊戌紀心箇阮 ▼<br>被支援機構名稱: |                           |
| 身分證/統一證號:        |                      | 姓名:                  |                           |
| 支援日期:            |                      | 支援時間:                | 00 • : 00 • ~ 00 • : 00 • |
| 支援星期:            | 全部 ▼                 | 申請類別:                | 登線 ↓                      |
| 列數:              | 10 •                 | 申請進度:                | 審核中▼                      |
|                  |                      | 查詢 清除                | 禾运番<br>審核中                |
|                  |                      |                      |                           |
|                  |                      |                      |                           |
|                  |                      |                      |                           |
|                  |                      | L                    |                           |

#### 現在路徑: 回首頁 > 報備支援管理(新) > 登錄

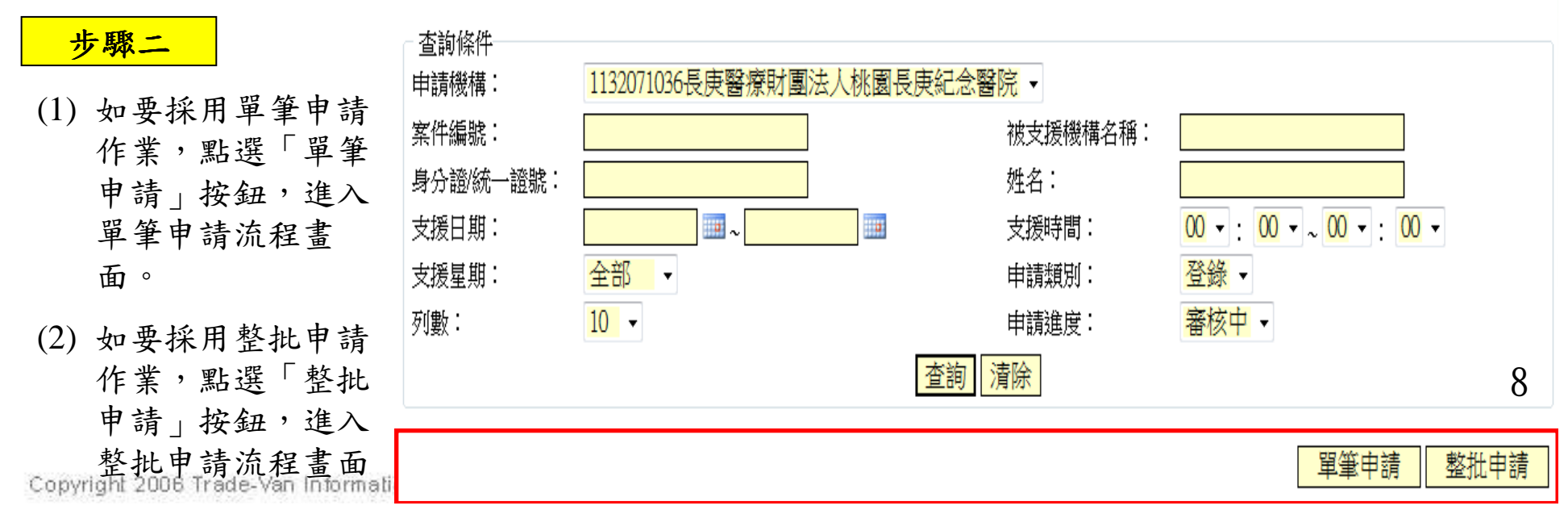

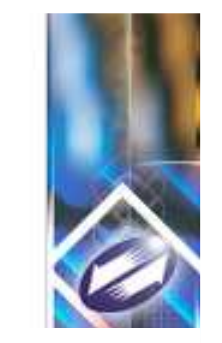

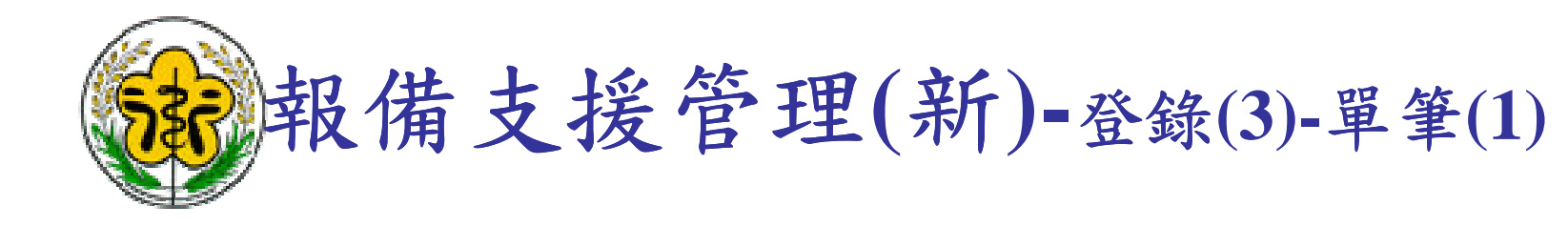

#### 步驟三

- 輸入支援人員的身 分證,如不知道人 員身分證時,可點 選右方的「查詢」 按鈕進行查詢。
- (2) 輸入支援機構的機構代碼,如不知道機構代碼,可點還右方的「查詢」 按鈕進行查詢。
- (3) 輸入完人員身分證 及機構代碼後,點 選右下方「新增」 按鈕。

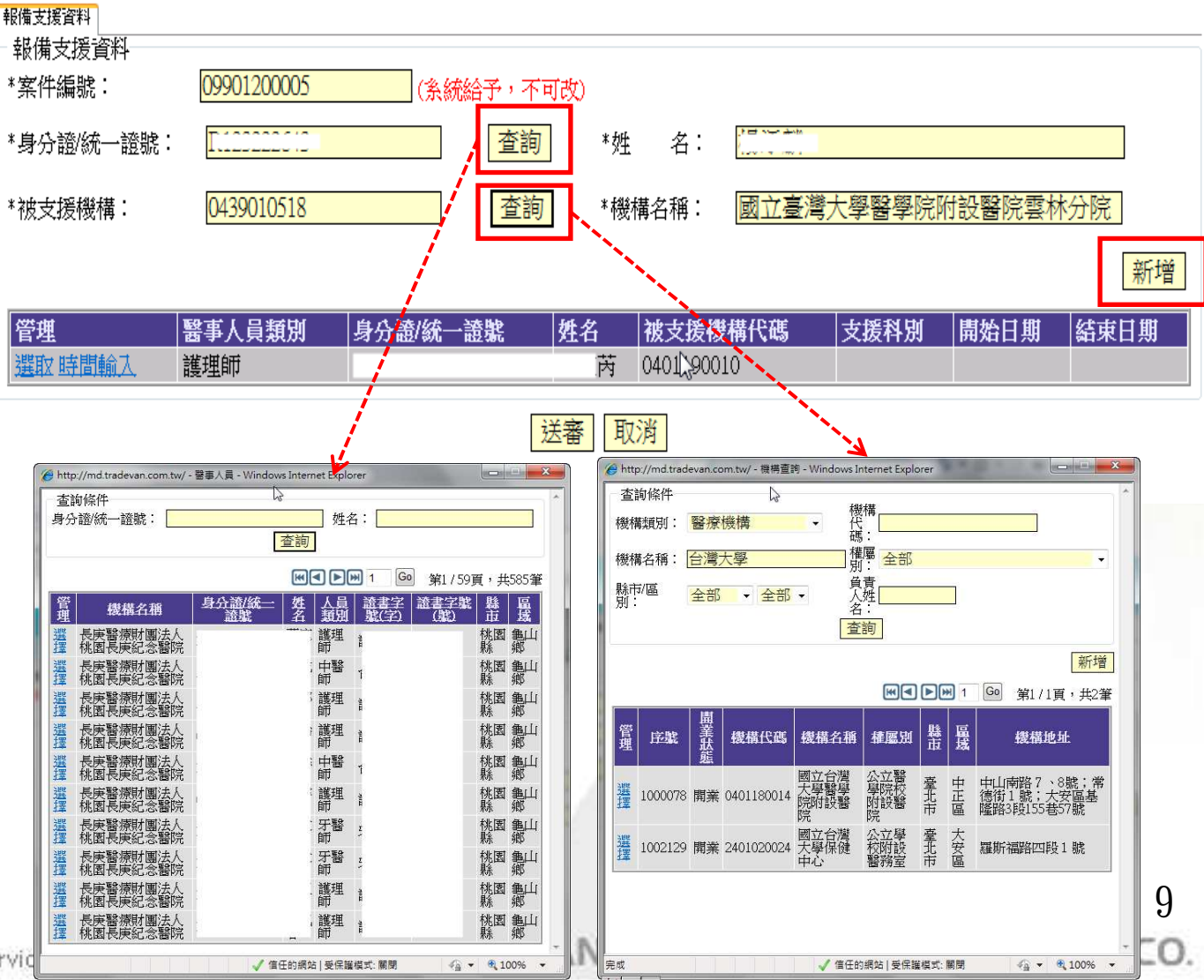

Copyright 2006 Trade-Van Information Service

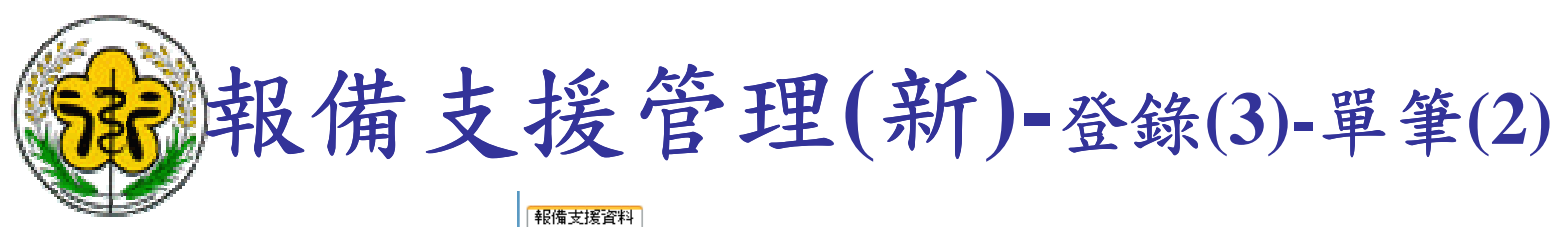

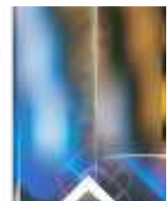

#### 步驟四

- (1) 點選「時間輸入」進入時間輸入流程畫面。
- (2) 依照畫面輸入「支援科別、支援目的、支援時間(詳細輸入方式於下頁說明)、附件、備註」等資料。\*必填欄位。
- (3) 支援時間輸入完成後,需點選「新增」按鈕,系統會依照輸入的規則新增支援的日期資料。
- (4) 確認輸入完畢後,
   點選「確定」按
   Copyria 2006 Trpde-Valgormation Servi

| 5援資料<br>サート 1955 (2010)   |                                           |                 |                           |          |                                                                                        |                                  |               |          |       |
|---------------------------|-------------------------------------------|-----------------|---------------------------|----------|----------------------------------------------------------------------------------------|----------------------------------|---------------|----------|-------|
| 備支援資料――<br>件編號:           | 099012                                    | 00005           | (条約                       | 総子,不可改   | )                                                                                      |                                  |               |          |       |
| 分證/統一證號                   | : [.122                                   | 22012           |                           | 查詢       | *姓 名:                                                                                  |                                  |               |          |       |
| 支援機構:                     | 04390                                     | 10518           |                           | 查詢       | *機構名稱:                                                                                 | 國立臺灣                             | <b>『大學醫學院</b> | 附設醫院雲相   | 林分院   |
|                           |                                           |                 |                           |          |                                                                                        |                                  |               |          | 新增    |
|                           | 醫事人員                                      | 類別              | 身分證/統一                    | ·證號 姓    | 名 被支援权                                                                                 | <b>豊構代碼</b>                      | 支援科別          | 開始日期     | 結束日期  |
| 区時間輸入                     | 護理師                                       |                 |                           |          | 丙 0401,900                                                                             | 010                              |               |          |       |
| _ #1/#- <del>1</del> %-&x |                                           |                 |                           | ·> 送審    | 取消                                                                                     |                                  |               |          |       |
| *支援人員:                    | *<br>身分諮™~                                | ⊮··<br>.a≝zdfff |                           | *被支援機構:  | 機構代碼:04011<br>機構名稱:國立國                                                                 | 90010<br>臺灣大學醫學院的                | 付設醫院北護分院      |          |       |
| *開始日期:                    |                                           | - H32-32PHF     |                           | *結束日期:   |                                                                                        |                                  |               |          |       |
| 支援科別:                     |                                           | •               |                           | 支援目的:    | <ul> <li>☑ 報備為一般支打</li> <li>□ 報備為負責営利</li> <li>□ 報備為糖尿病封</li> <li>□ 整備為糖尿病封</li> </ul> | <sup>援</sup><br>養師<br>共同照護網<br>査 |               |          |       |
| *支援時間:                    | <ul> <li>開始及結束□</li> <li>● 持續:</li> </ul> | 寺間              | <b>00 -</b> :             | 00 - ~   | ■學童預注流感描述 00 - :                                                                       | ·<br>後種<br>00 ▼                  |               |          |       |
|                           | ◎ 間斷:                                     | 00 - : 00       |                           | 0 -      |                                                                                        |                                  |               |          |       |
|                           | ◎ 選擇:                                     | 00 - : 00       | • ~ <mark>00</mark> • : 0 | 0 -      | 6                                                                                      |                                  |               |          |       |
| -7 # 4 7 - 4 4 10         | H-T- 비타                                   |                 |                           |          |                                                                                        |                                  | <br>          | 新增<br>NH |       |
|                           | 中于同                                       |                 |                           |          |                                                                                        |                                  | 目前無           | 無資料      |       |
| 附件                        | 附件資料                                      |                 |                           |          |                                                                                        | 新增                               | 附件  刪除附       | 付件       |       |
|                           | 檔案上傳:<br>檔案說明:                            |                 |                           | 瀏覽       |                                                                                        |                                  |               |          |       |
|                           |                                           |                 |                           |          |                                                                                        |                                  |               |          |       |
| 備註:                       |                                           |                 |                           |          |                                                                                        |                                  |               | -        | 1     |
|                           |                                           |                 |                           |          |                                                                                        |                                  |               |          | 10    |
|                           |                                           |                 |                           |          |                                                                                        |                                  |               | VIC      | ES CO |
| 8                         |                                           |                 |                           | 確定(回上一頁) |                                                                                        |                                  |               | 0.10     |       |

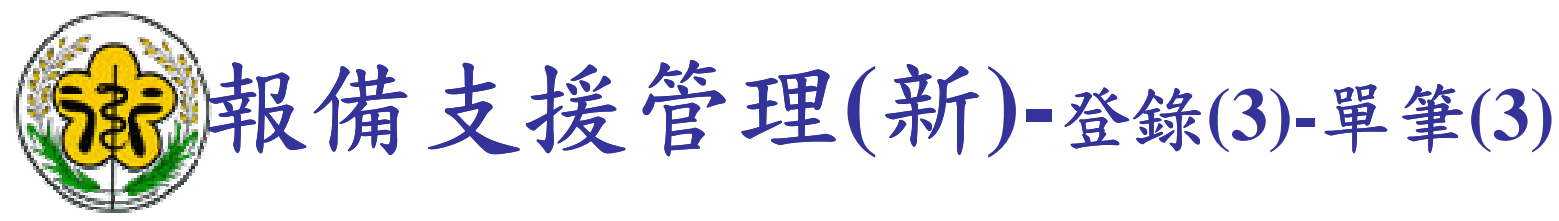

時間輸入方式

- (1) 持續:適用於支援 期間為連續的方 式,無中斷時間。
   例:24小時連續支援。
- (2) 間斷:適用於有固 定規則前往支援的 方式,系統提供5種 常用的重複樣式。
  例:支援期間內, 每週一上午
  1000~1200前往支援。
- (3) 選擇:適用於無固 定規則前往支援的 方式。例:1/3、
   1/19、1/24上午
   1000~1200前往支援

| <ul> <li>開始及結束時間</li> <li>● 持續:</li> <li>□ 間斷:</li> <li>□ 00 ▼:00 ▼</li> <li>□ 00 ▼:00 ▼</li> <li>○ 00 ▼:00 ▼</li> <li>○ 00 ▼:00 ▼</li> <li>○ 00 ▼:00 ▼</li> <li>○ 00 ▼:00 ▼</li> </ul> | •~            | (1)  |                   |                        | <b>-</b> ∶ ( | 00 -   |           |
|----------------------------------------------------------------------------------------------------|---------------|------|-------------------|------------------------|--------------|--------|-----------|
| 開始及結束時間                                                                                                    | 開始及結束         | 時間   |                   |                        |              |        |           |
| ◎持續:                                                                                                    | ◎持續:          |      |                   | 00 - : 00              | ▼~           |        | 00 - : 00 |
| ◎間斷:                                                                                                    | ◎ 間斷:         | 00 - | : 00 <b>-</b> ~ 0 | ~                      |              |        |           |
| ◎ 選擇: 00 ▼: 00 ▼ 2 00 ▼: 00 ▼                                                                                                    | ◎ <u>選</u> 擇: | • 00 | : 00 - ~ 0        | 0 • : 00 •             |              |        |           |
| 重複樣式 (2)                                                                                                    | ─ 選擇日期─<br><  |      |                   | <b>(3)</b><br>一月, 2010 |              |        | >         |
|                                                                                                    | 星期日           | 星期一  | 星期二               | 星期三                    | 星期四          | 星期五    | 星期六       |
| □ 星期日 □ 星期一 □ 星期二 □ 星期三 □ 星期四 □ 星期五 □ 星期六                                                                                                    |               |      |                   |                        |              |        |           |
| ◎ 每月的第 <mark></mark> 週,的                                                                                                    | 3             |      | 4                 | 5 📄 6                  |              | 7 🔲 8  | 9         |
| □星期日 □星期一 □星期二 □星期三 □星期四 □星期五 □星期六                                                                                                    | 10            | 1    | 1 🔲 1             | 2 🔲 13                 | 1            | 4 🔲 15 | 16        |
|                                                                                                    | 17            | 1    | B 📄 1             | 9 📃 20                 | 2            | 1 📃 22 | 2 23      |
| ◎ 每隔 週的星期                                                                                                    |               |      |                   |                        |              | 0 - 00 |           |
| □星期日 □星期一 □星期二 □星期三 □星期四 □星期五 □星期六                                                                                                    | 24            | . 2  | 2                 | 2/                     | 2            | • 2    |           |
| ◎  每隔    日                                                                                                    | 31            |      |                   |                        |              |        |           |
|                                                                                                    |               |      |                   |                        |              | 2011   | 11        |

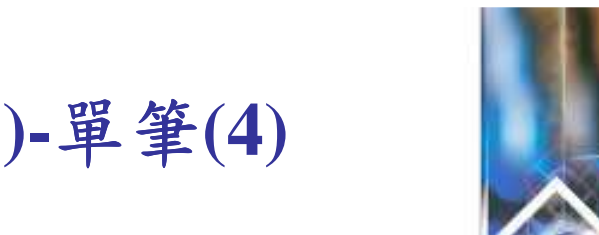

# 報備支援管理(新)-登錄(3)-單筆(4)

#### 步驟五

- (1) 完成時間輸入後, 此時所支援的時間 會暫存於系統中且 狀態為「未送 審」,後續可再進 行送審作業。
- (2) 如需輸入多人員支 援或多場所支援 時, 請重覆「步驟 三」~「步驟四」作 業。
- (3) 確認資料都輸入完 畢後,點選「送 審」,此時案件已 送出到主管衛生局/ 所等待審核。(送審 中的案件不可進行 修改)

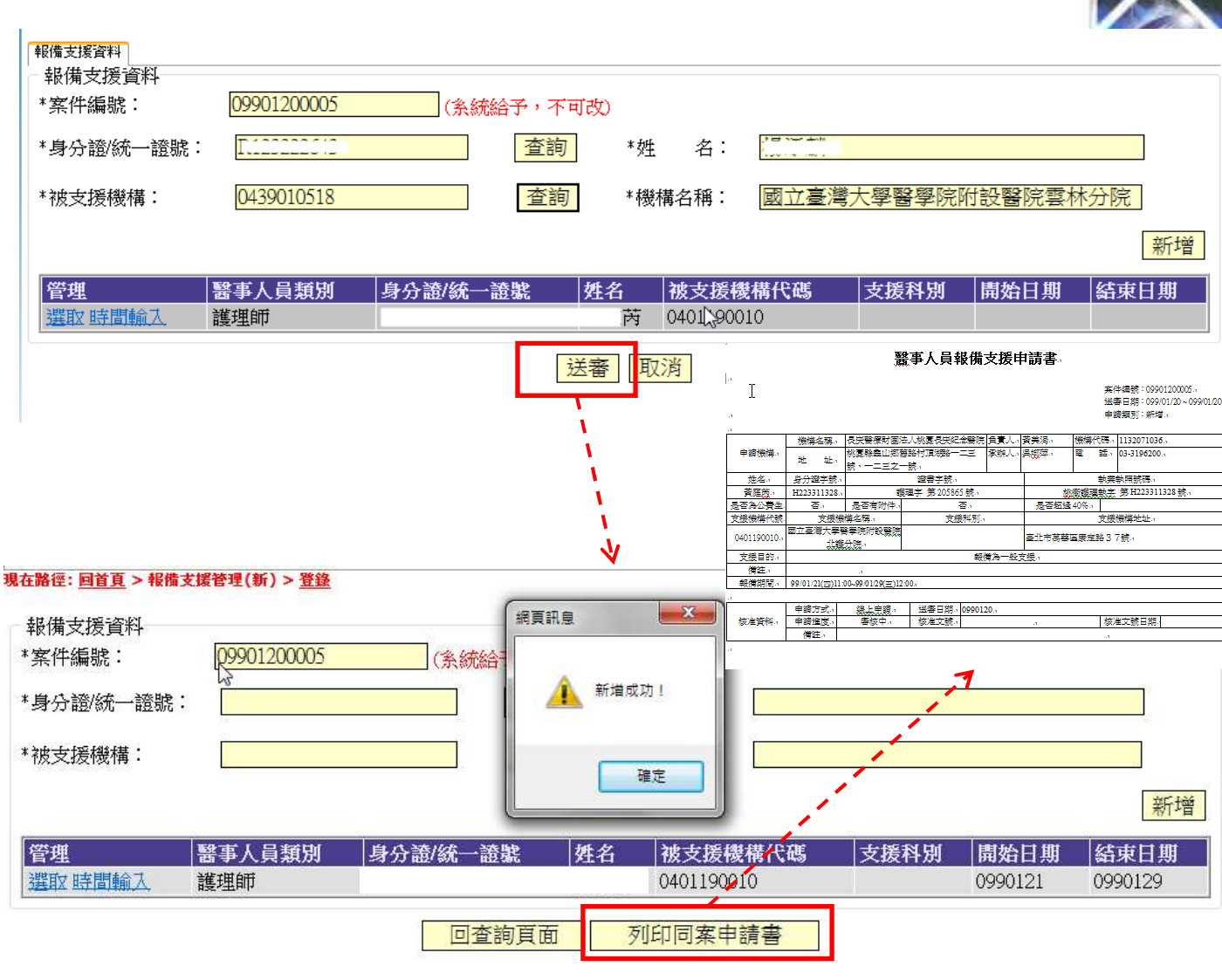

(4) 可點選「列印同案

申請書, 列出申 Copyright \$100,774 de-Van Information Services Co. All Rights Reserved. TRADE-VAN INFORMATION SERVICES CO.

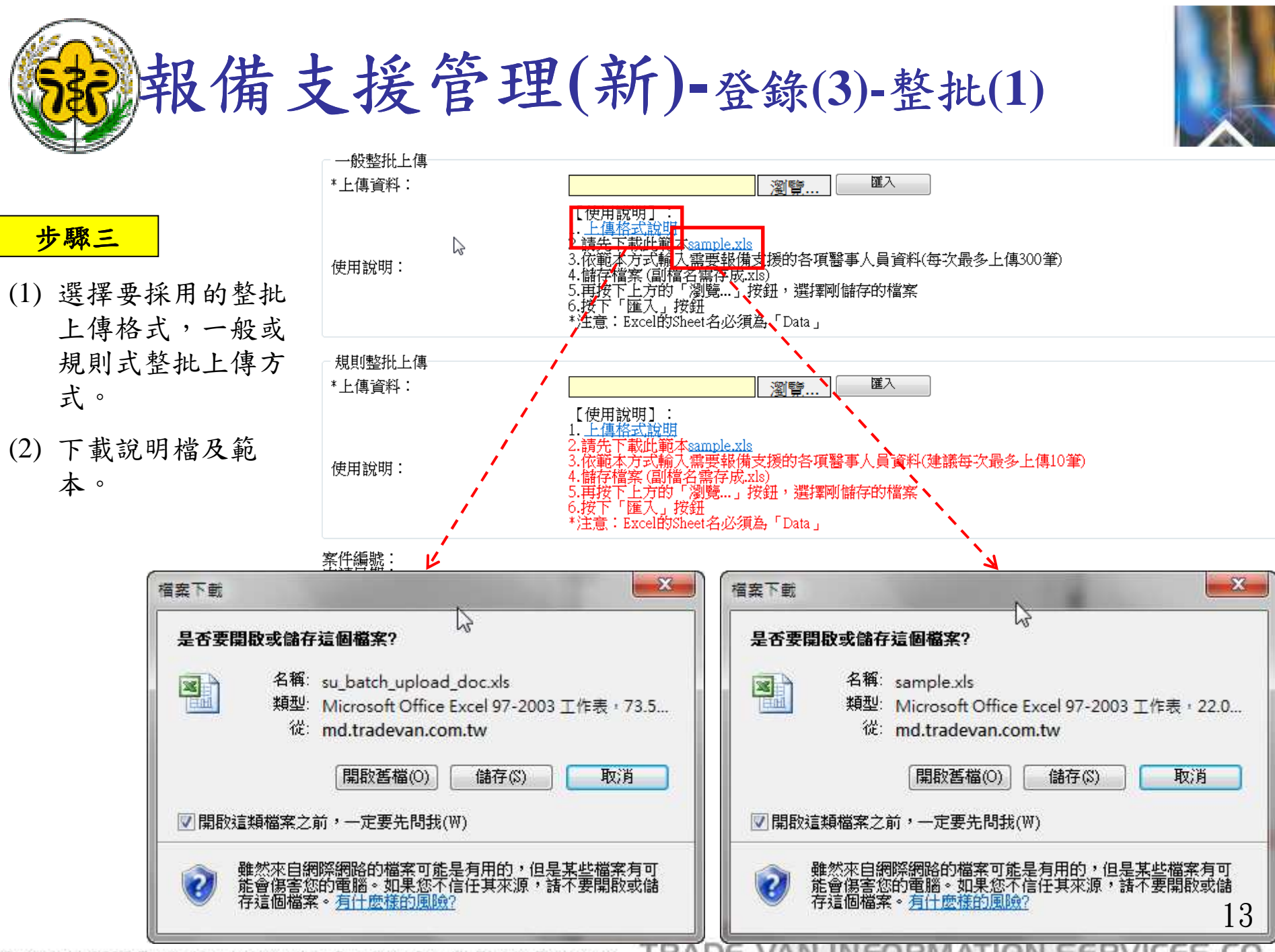

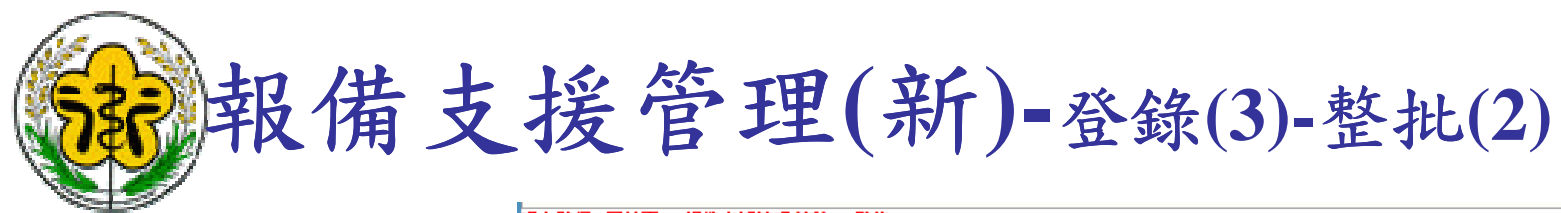

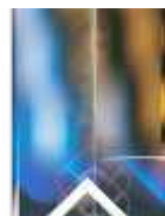

#### 步驟四

- (1)依照範本檔格式, 輸入支援資料。
- (2) 點選「瀏覽」按鈕後,選取要上傳的檔案。
- (3) 點選「匯入」按 鈕,系統自動依照 XLS檔案內容匯 入。(匯入後為未送 審資料)。
- (4) 點選「送審」將案 件送至主管衛生局/ 所進行審核
- (5) 可點選「列印申請書」,列出申請書留存

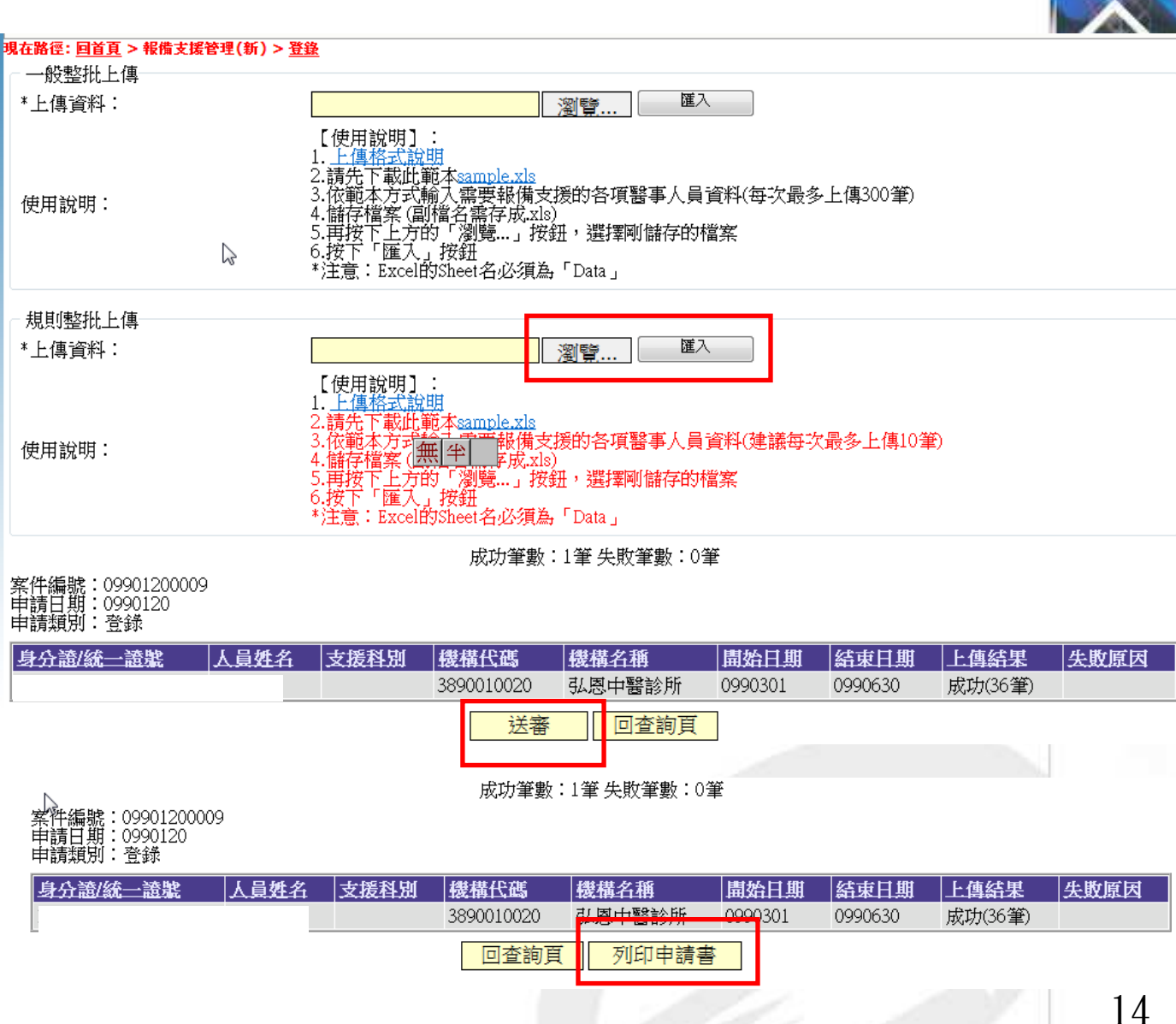

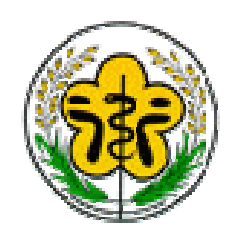

報備支援管理(新)-變更(1)

登

查詢

報備支援管理(新)

脊錶

變更

註銷

d by

杳詢\_他院支援本院

查詢\_本院支援他院

步驟一

點選「報備支援管理(新) > 變更」

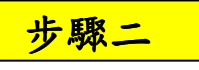

- 輸入要申請變更的 的支援案件條件、 申請進度選擇「未 送審」,點選查 詢。系統列出符合 條件的支援案件。
- (2) 點選要申請變更支 援的案件左方「新 增」超連結,進入 變更申請流程

| 查詢條件<br>申請機構:         | 1132071036長庚醫療財團法人桃園長庚紀念醫 | <mark>院</mark> ▼ |                           |
|-----------------------|---------------------------|------------------|---------------------------|
| <sup>い</sup><br>案件編號: |                           | 被支援機構名稱:         |                           |
| 身分證/統一證號:             |                           | 姓名:              |                           |
| 支援日期:                 |                           | 支援時間:            | 00 • : 00 • ~ 00 • : 00 • |
| 支援星期:                 | 全部 ▼                      | 申請類別:            | 變更 ▼                      |
| 列數:                   | 10 -                      | 申請進度:            | 未送審▼                      |
|                       | 查詢                        | <mark>清除</mark>  |                           |

#### 🔣 < 🕨 第1頁共1頁總共2 筆 🦳 😡

| 管理 | 案件编號        | 申請進度 | 送審日期    | ■全選 |
|----|-------------|------|---------|-----|
| 新增 | 09901200005 |      | 0990120 |     |
| 新增 | 09901200009 |      | 0990120 |     |
|    |             |      |         | 15  |

Copyright 2006 Trade-Van Information Services Co. All Rights Reserved. TRADE-VAN INFORMATION SERVICES CO.

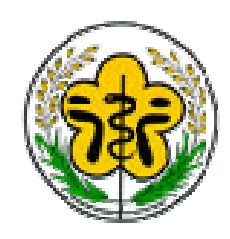

報備支援管理(新)-變更(2)

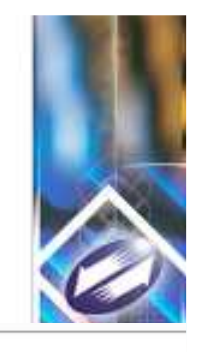

整批變更

Go

16

₩ ◀ ▶ ₩ 第1頁共1頁總共36筆

| 步驟 | Ξ |
|----|---|
|----|---|

現在路徑: 回首頁 > 報備支援管理(新) > 登錄

案件編號: 09901200009 申請進度: 未送審

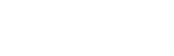

管新

新 新 新 新 新 新

新 新 新 新

作業,點選支援案 件左方「新增」操 連結,進入單筆變 更流程畫面。

(1) 如要採用單筆變更

(2) 如要採用整批變更 作業,先勾選要變 更的支援時間,再 點選「整批變更」 按鈕,進入整批變 更流程畫面

| 理 | 送審日期    | 醫事人員類別 | 身分證/統一證號 | 姓名               | 被支援機構代碼    | 支援科別 | 開始時間         | 結束時間         | 備註 | ■全選      |
|---|---------|--------|----------|------------------|------------|------|--------------|--------------|----|----------|
| 增 | 0990120 | 護理師    |          |                  | 3890010020 |      | 0990601 0800 | 0990601 1200 |    |          |
| 增 | 0990120 | 護理師    |          |                  | 3890010020 |      | 0990607 0800 | 0990607 1200 |    | <u> </u> |
| 增 | 0990120 | 護理師    |          |                  | 3890010020 |      | 0990406 0800 | 0990406 1200 |    |          |
| 增 | 0990120 | 護理師    |          |                  | 3890010020 |      | 0990405 0800 | 0990405 1200 |    |          |
| 攚 | 0990120 | 護理師    |          |                  | 3890010020 |      | 0990330 0800 | 0990330 1200 |    |          |
| 增 | 0990120 | 護理師    |          |                  | 3890010020 |      | 0990329 0800 | 0990329 1200 |    |          |
| 增 | 0990120 | 護理師    |          |                  | 3890010020 |      | 0990323 0800 | 0990323 1200 |    |          |
| 增 | 0990120 | 護理師    |          |                  | 3890010020 |      | 0990322 0800 | 0990322 1200 |    |          |
| 增 | 0990120 | 護理師    |          |                  | 3890010020 |      | 0990316 0800 | 0990316 1200 |    |          |
| 增 | 0990120 | 護理師    |          |                  | 3890010020 |      | 0990315 0800 | 0990315 1200 |    |          |
| 增 | 0990120 | 護理師    |          | understorenderer | 3890010020 |      | 0990309 0800 | 0990309 1200 |    |          |

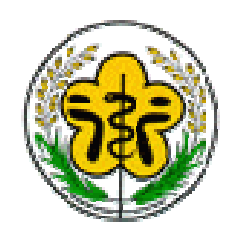

#### 步驟四

- (1) 系統顯示出,該筆 支援變更前後的資 料內容。
- (2)依照畫面輸入變更後的資料,輸入完 後的資料,輸入完 畢後,點選「確 認」按鈕,系統回 覆新增成功。此時 案件已送至主管衛 生局/所審核。
- (3)可點選「列印本申 請書」、「列印同 案申請書」,列出 申請書留存

| 案件編號:     | 09901200009                                                                                     |          | 申請機構代碼/名稱: | 長庚醫療財團法人桃園長庚紀念醫院<br>(1132071036)                                                            |
|-----------|-------------------------------------------------------------------------------------------------|----------|------------|---------------------------------------------------------------------------------------------|
| 身分證/統一證號: | 1                                                                                               |          | 姓名:        | Excernal contract                                                                           |
| *醫事人員類別:  | 護理師                                                                                             |          | [          | where the states of which is not                                                            |
|           | 變更前                                                                                             | 資料       |            | 變更後資料                                                                                       |
| 被支援機構:    | 3890010020<br>弘恩中醫診所                                                                            | 網頁訊息     | 废支援樹構:     | 機構代碼: <u>3890010020</u> 查詢<br>機構名稱: <u>弘恩中醫診所</u>                                           |
| 支援科別:     |                                                                                                 |          | :援科別:      | •                                                                                           |
| 支援目的:     | <ul> <li>□ 報備為一般</li> <li>□ 報備為負責</li> <li>□ 報備為總原</li> <li>□ 整合式健康</li> <li>□ 學童預注流</li> </ul> | 新増成功     | 1! (援目的:   | <ul> <li>☑ 報備為一般支援</li> <li>□ 報備為總尿病共同照護網</li> <li>□ 整合式健康檢查</li> <li>□ 學童預注流感接種</li> </ul> |
| 支援時間:     | 0990601 0800<br>0990601 1200                                                                    | <u>k</u> | 支援時間;      | 0990601 08 • : 00 • ~<br>0990601 12 • : 00 •                                                |
| 備註:       |                                                                                                 |          | 備註:        |                                                                                             |
|           | 列印Z                                                                                             | (中語書)    | 確認取消       |                                                                                             |

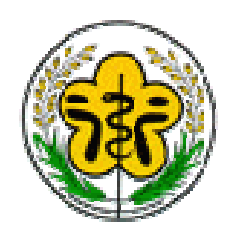

#### 步驟四

- (1) 依照畫面勾選變更 項目。
- (2) 並輸入變更後資
   料,輸入完畢後,
   點選「確認」按
   鈕,系統回覆作業
   成功。此時案件已
   送至主管衛生局/所
   審核。
- (3) 可點選「列印同案申請書」,列出申請書留存

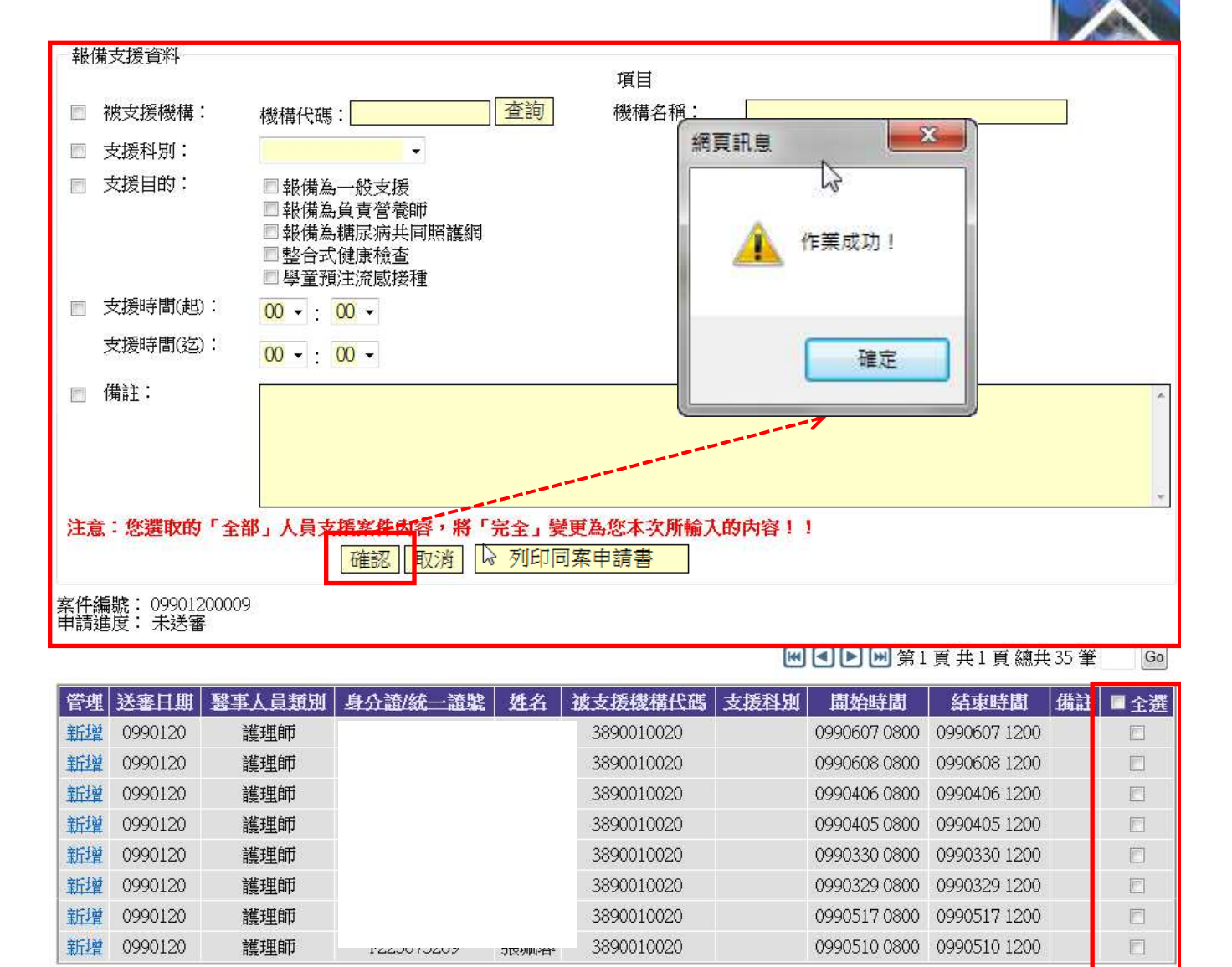

Copyright 2006 Trade-Van Information Services Co. All Rights Reserved.

Reserved. TRADE-VAN INFORMATION SERVICES CO.

回上一頁

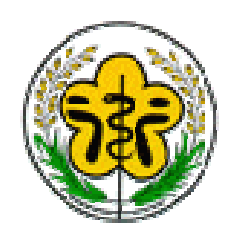

## 報備支援管理(新)-註銷(1)

登

查詢

報備支援管理(新)

脊錶

識更

註銷

杳謫 他院女摇本院

杳詢 本院支援他院

步驟一

點選「報備支援管理(新) >註銷」

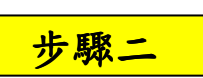

- (1) 輸入要申請註銷的 的支援案件條件、 申請進度選擇「未 送審」,點選查 **詢。系統列出符合** 條件的支援案件。
- (2) 點選要申請註銷支 援的案件左方「新 增 超連結,進入 變更申請流程。

| ← 查詢條件<br>申請機構: | 1132071036長庚醫療財團法人桃園長庚紀念醫 | <mark>院</mark> ▼ |                           |
|-----------------|---------------------------|------------------|---------------------------|
| 案件編號:           |                           | 被支援機構名稱:         |                           |
| 身分證/統一證號:       |                           | 姓名:              |                           |
| 支援日期:           |                           | 支援時間:            | 00 • : 00 • ~ 00 • : 00 • |
| 支援星期:           | 全部 →                      | 中语表达了。           | <u>为于全地</u><br>同上 2月      |
| 列數:             | 10 -                      | 申請進度:            | 未送審 →                     |
|                 | 查詢                        | 青除               |                           |

#### 🔣 < 🕨 第1頁 共1頁 總共2 筆 Go

| 管理 | 案件编號        | 申請進度 | 送審日期    | ■全選 |
|----|-------------|------|---------|-----|
| 新增 | 09901200005 |      | 0990120 |     |
| 新增 | 09901200009 |      | 0990120 |     |

19

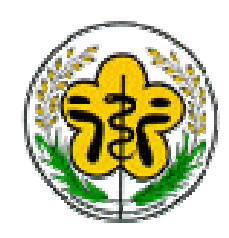

報備支援管理(新)-註銷(2)

身介語/統一語胞

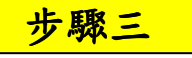

- (1) 如要採用單筆註銷 作業,點選支援案 件左方「新增」操 連結,進入單筆註 銷流程書面。
- (2) 如要採用整批註銷 作業,先勾選要註 銷的支援時間,再 點選「整批註銷」 按鈕,進入整批註 銷流程書面

| 管理 | 送審日期    | 盟事人員類別 |
|----|---------|--------|
| 新增 | 0990120 | 護理師    |
| 新增 | 0990120 | 護理師    |
| 新增 | 0990120 | 護理師    |
| 新增 | 0990120 | 護理師    |
| 新增 | 0990120 | 護理師    |
| 新增 | 0990120 | 護理師    |
| 新增 | 0990120 | 護理師    |
| 新增 | 0990120 | 護理師    |
| 新增 | 0990120 | 護理師    |
| 新增 | 0990120 | 護理師    |

案件編號: 09901200009 申請進度: 未送審

₩ < ▶ ₩ 第1頁共1頁總共25 筆

整批註銷

20

| 名     | 被支援機構代碼    | 支援科別 | 開始時間         | 結束時間         | 備註 | ■ 全選 |
|-------|------------|------|--------------|--------------|----|------|
| • • • | 3890010020 |      | 0990622 0800 | 0990622 1200 | 8  |      |
|       | 3890010020 |      | 0990621 0800 | 0990621 1200 |    |      |
|       | 3890010020 |      | 0990615 0800 | 0990615 1200 |    |      |
|       | 3890010020 |      | 0990614 0800 | 0990614 1200 |    |      |
|       | 3890010020 |      | 0990628 0800 | 0990628 1200 |    |      |
|       | 3890010020 |      | 0990308 0800 | 0990308 1200 |    |      |
|       | 3890010020 |      | 0990302 0800 | 0990302 1200 |    |      |
|       | 3890010020 |      | 0990301 0800 | 0990301 1200 |    |      |
|       | 3890010020 |      | 0990629 0800 | 0990629 1200 |    |      |
|       | 3890010020 |      | 0990309 0800 | 0990309 1200 |    |      |
|       |            |      |              |              |    |      |

Copyright 2006 Trade-Van Information Services Co. All Rights Reserved.

TRADE-VAN INFORMATION SERVICES CO.

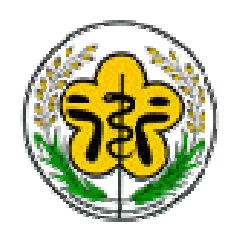

| بل  | に取って              |                   |                                            |                              |                         |                              |           |
|-----|-------------------|-------------------|--------------------------------------------|------------------------------|-------------------------|------------------------------|-----------|
| ッ   | Mar 123           |                   | 現在路徑: <u>回首頁</u> > 報備支                     | 緩管理(新) > <u>註銷</u>           |                         |                              |           |
| (1) | 系統顯示<br>支援的寶      | 、出,該筆<br>資料內容。    | 報備支援資料<br>*案件編號:<br>*身分證/統一證號:<br>*醫事人員類別: | 09901200009<br>護 <b>式</b> 師  | 申請機構代碼/名稱:<br>*姓名:      | 長庚醫療財團法人桃園長庚紀念醫院(113<br>網頁訊息 | ;2071036) |
| (2) | 確定無診<br>「確認」      | 展後,點選<br>按鈕,系     | *被支援機構:                                    | 機構代碼:3890010020              | 機構名稱:                   | 新增成功!                        |           |
|     | 統回覆 新此時案件         | 所增成功。<br>十已送至主    | *支援時間:                                     | 0990622 08 · : 00 · ~ 099062 | ׿⊟ny ·<br>2 12 • : 00 • | 確定                           |           |
| (3) | 官衛生后可點選「          | 可/所番极。<br>一列印本申   | 備註:                                        |                              |                         |                              | ~         |
|     | 明百」、<br>案申請書<br>留 | 了。<br>「」,列出<br>冒存 |                                            |                              | 確認取消                    |                              | T         |
|     |                   |                   |                                            |                              |                         |                              |           |
|     |                   |                   |                                            | 列印本申請書 列                     | 山同案申請書                  | 回上一頁                         | 91        |

 $L \mathbf{I}$ 

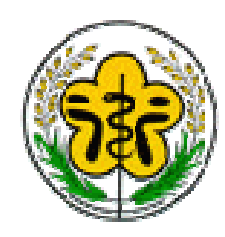

#### 步驟四

(1) 勾選要註銷的支援 時間。

(2) 點選「整批註銷」
 按鈕,系統回應
 「確定要註銷?」點
 軍確定」完成註
 銷貨(此時案件已
 送至信(此時案件)所
 審核。)、點選「取
 消作業。

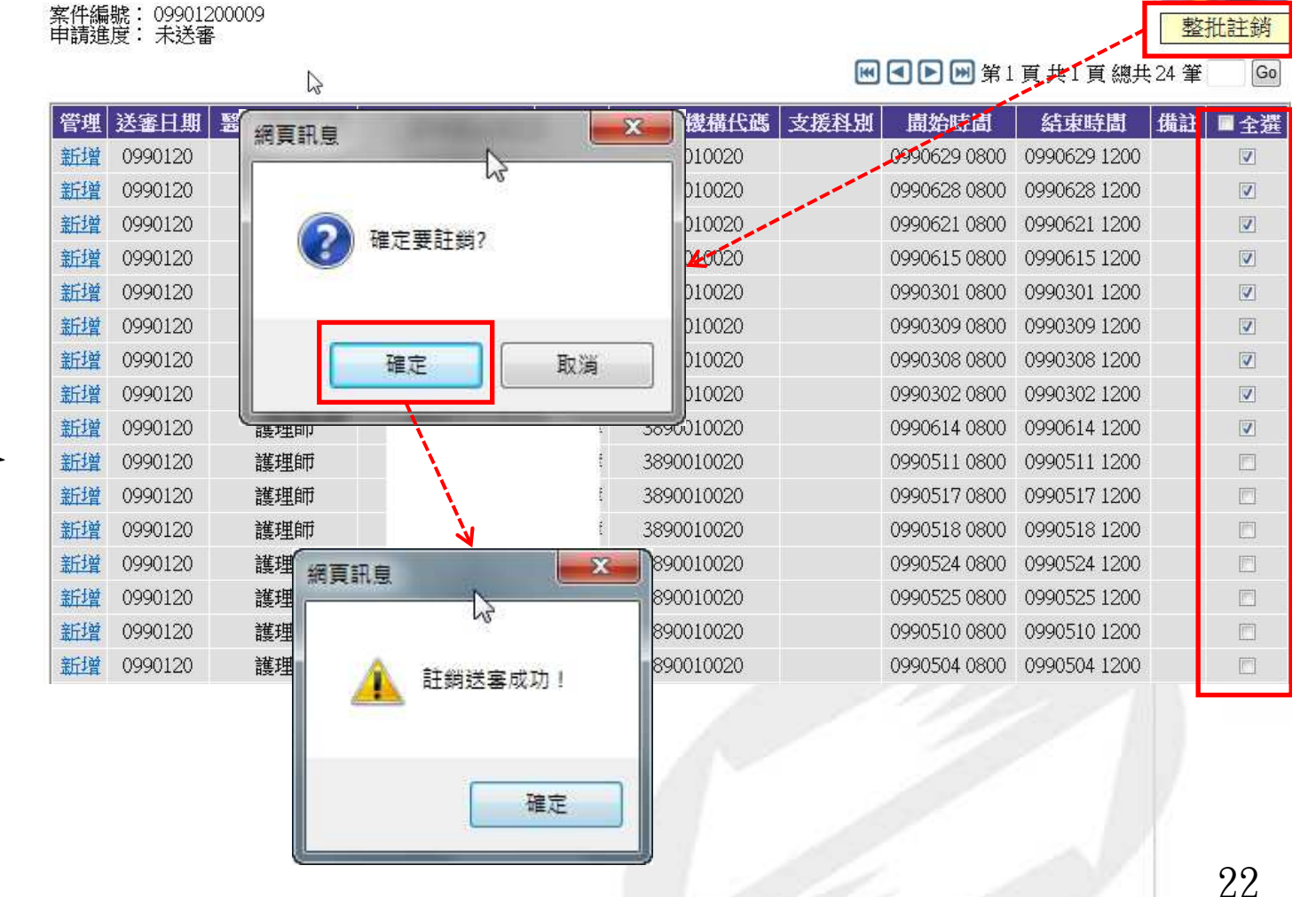

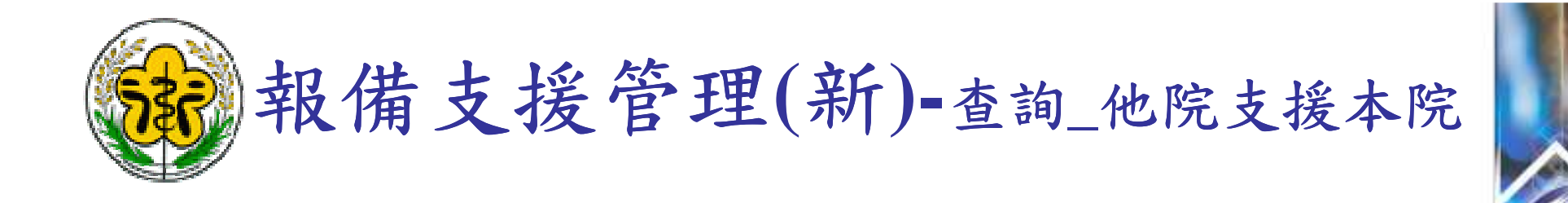

步驟一

點選「報備支援管理(新) > 查詢\_他院支援本院」

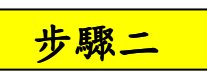

- 輸入要查詢「他院 支援本院」支援的 條件,點選查詢。
   系統列出符合條件 的支援案件。
- (2) 點選案件左方的「瀏覽」可觀看案件的詳細內容。
- (3) 點選「匯出查詢資料」可將查詢結果 匯出成xls檔案

|   | 罕货付 | 前支援管理(新) | 查詢 | 虿 |
|---|-----|----------|----|---|
| ş |     | 登錄       |    |   |
|   |     | 變更       |    | - |
|   |     | 註銷       |    |   |
|   |     | 查詢_他院支援  | 本院 |   |
| - |     | 查詢_本院支援  | 他院 |   |

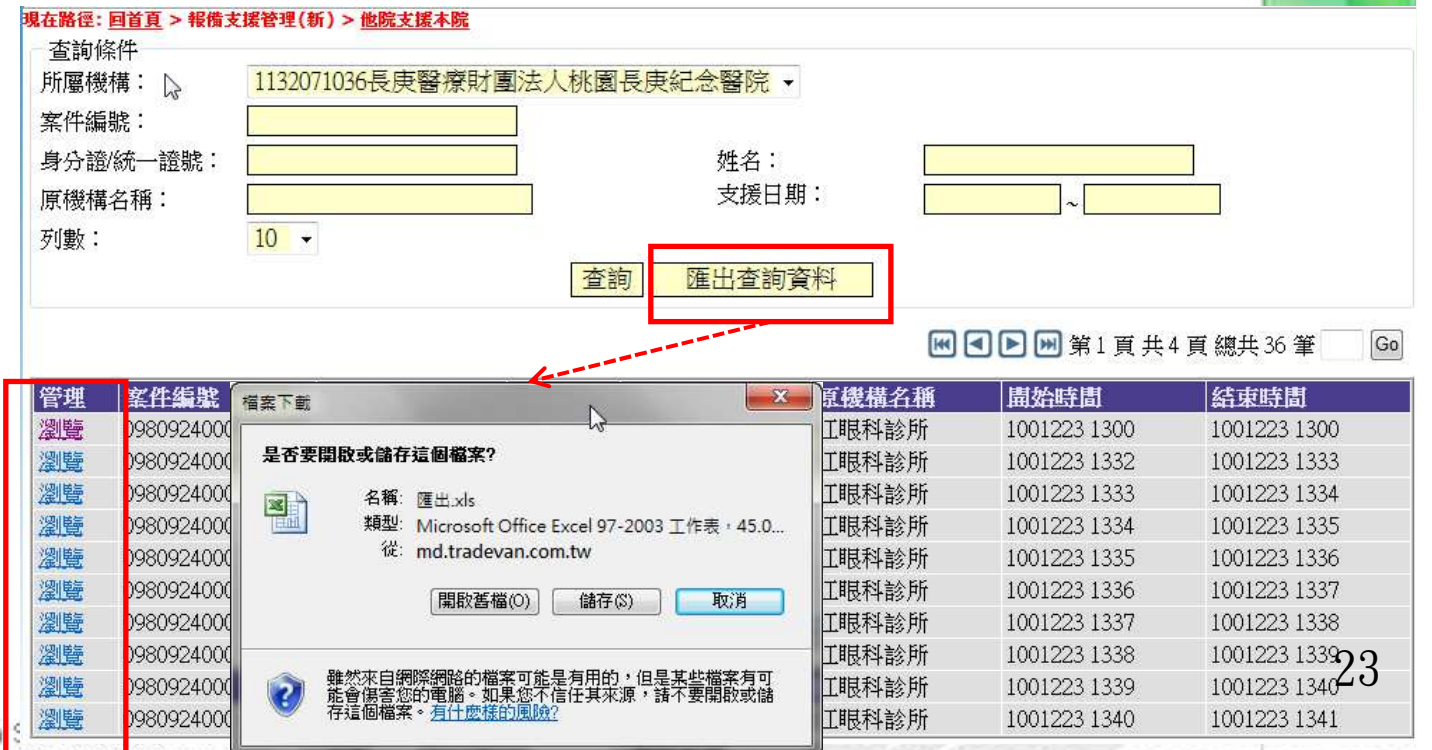

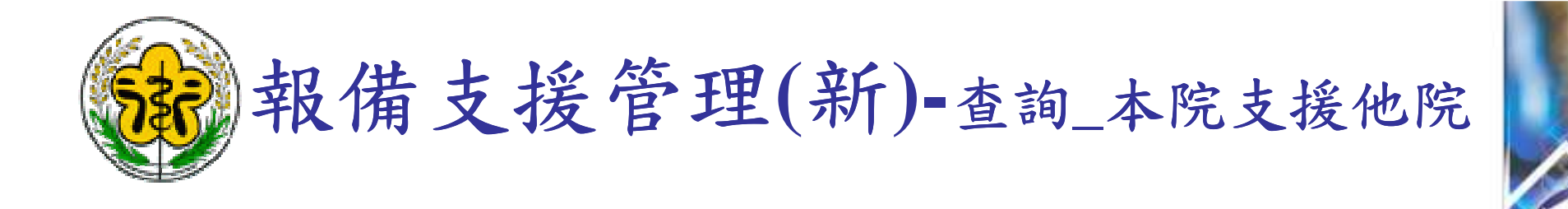

登出

杳詢

報備支援管理(新)

步驟一

點選「報備支援管理(新) > 查詢\_本院支援他院」

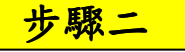

- 輸入要查詢「本院 支援他院」支援的 條件,點選查詢。
   系統列出符合條件 的支援案件。
- (2) 點選案件左方的「瀏覽」可觀看案件的詳細內容。

(3) 點選「匯出查詢資料」可將查詢結果 匯出成xls檔案

| 変更     注     注     注     近     1       査詢」他院支援本院     査詢」本院支援他院          佐路徑:     回首頁 > 報備支援管理(新) > 本院支援他院         室詢條件      1132071036長庚醫療財團       新屬機構:     1132071036長庚醫療財團 | 法人桃園長庚紀念醫院・                             |              |                                  |
|----------------------------------------------------------------------------------------------------|-----------------------------------------|--------------|----------------------------------|
| 支援機構名稱:<br>支援機構名稱:<br>支援日期:<br>列數:<br>10 ▼                                                                                                    | 过口:       支援機構代碼:       查詢       匯出查詢資料 |              | ]                                |
|                                                                                                    |                                         |              | 第1/5頁,共50筆                       |
| 管理 身分證字 福森下載                                                                                                    | 構名稱                                     | 開始時間         | 結束時間                             |
| 選擇                                                                                                    |                                         | 1001223 1341 | 1001223 1342                     |
| <u>異擇</u> 是否要開啟或儲存這個檔案?                                                                                                    | 段醫院                                     | 1001223 1340 | 1001223 1341                     |
| 名称: 匯出.xls                                                                                                    | 設醫院                                     | 1001223 1339 | 1001223 1340                     |
| 群型: Microsoft Off                                                                                                    | ce Excel 97-2003 工作表 · 45.0 段醫院         | 1001223 1338 | 1001223 1339                     |
| 群塞 從: md.tradevan                                                                                                    | .com.tw                                 | 1001223 1336 | 1001223 1337                     |
| <u> 皆</u> 凄 「 国 敗 ぎ 構 の                                                                                                    | ) 備存(S) 取消 設醫院                          | 1001223 1335 | 1001223 1336                     |
|                                                                                                    | 段醫院                                     | 1001223 1346 | 1001223 1347                     |
| <u> </u>                                                                                                    |                                         | 1001223 1332 | 1001223 1333                     |
| 選擇 動気 単然來自網際網路的檔案可能 単然來自網際網路的檔案可能 単位 単位 単位 単位 単位 単位 単位 単位 単位 単位 単位 単位 単位                                                                                                    | J能是有用的,但是某些檔案有可<br>家在信任其來源,該不要開啟或儲      | 1080901 1330 | 1080930 1 <b>646<del>1</del></b> |
| 11 11 11 11 11 11 11 11 11 11 11 11 11                                                                                                    |                                         |              |                                  |

Copyright 2006 Trade-Van Information

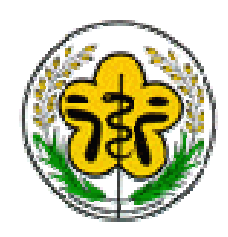

### 醫事人員積分查詢(1)

1. 登入衛生服務通報入口網後,點選左邊選單「醫事人員繼續教育積分管理系統」,點選「查詢>積分統計(單筆)」

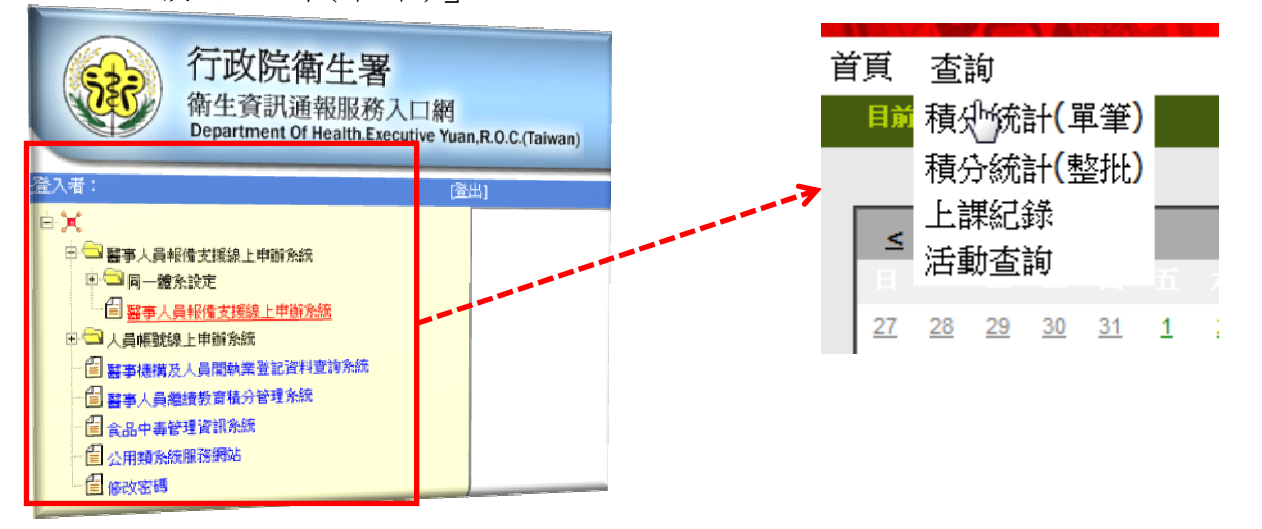

目前所在位置: 首頁 > 查詢 > 積分統計(單筆)

#### 醫事檢驗師(生)與醫事放射師(士)若發現執業執照有效期間小於四年或是大於六年者,係屬異常資料,諸洽執業登記所在地衛生局所,更新執業執照效期。

| E                                                                                                    |                                                                                                    |  |  |  |  |
|----------------------------------------------------------------------------------------------------|----------------------------------------------------------------------------------------------------|--|--|--|--|
| 「査詢」                                                                                                    |                                                                                                    |  |  |  |  |
| 「査詢」                                                                                                    |                                                                                                    |  |  |  |  |
| 「査詢」                                                                                                    |                                                                                                    |  |  |  |  |
| 西醫師 ▼                                                                                                    |                                                                                                    |  |  |  |  |
|                                                                                                    |                                                                                                    |  |  |  |  |
|                                                                                                    |                                                                                                    |  |  |  |  |
| 2002/01/16 _ 2015/09/29 _ (条統自動帶入換發時可用積分之起止日,亦可自行修正輸入起止日期進行查詢)                                                                 | 1                                                                                                    |  |  |  |  |
| 查詢 匯出<br>(本系統預設會查詢您下次執業時,所能使用之積分數,若您沒有特殊之需求,請直接點選「查詢」;若對積分數有疑慮,請與開課單位聯絡)<br>匯出附件檔為 PDF 格式,如無法開啟,請至 Adobe 網站,下載安裝 Adobe Reader。 |                                                                                                    |  |  |  |  |
|                                                                                                    | Image: Image: Imag |  |  |  |  |

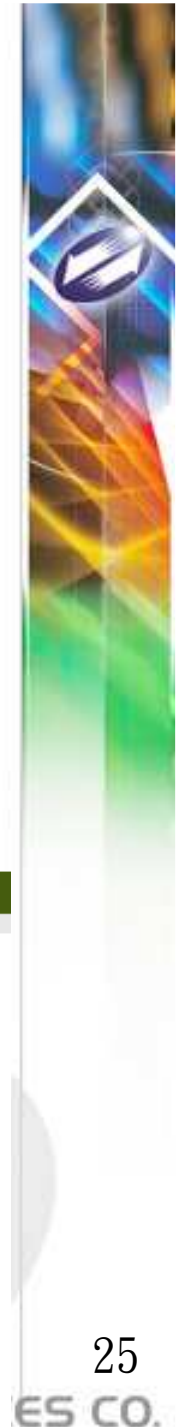

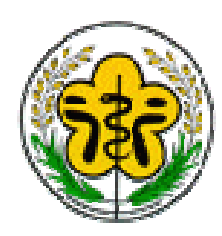

目前所在位置:<u>首頁</u> > 查詢 > 積分統計(單筆)

### 醫事人員積分查詢(2)

2. 可輸入其他查詢條件,輸入完畢後,點選「查詢」,系統帶出查詢結果。

| 醫事檢驗師(生)與醫事放射[                                                                                                    | 颋(士)若銎現執業執照有效期間小於四年或是大於六年者,徐屬異常資料,請洽執業登記所在地衛生局所,更新執業執照效期。        |  |  |  |
|----------------------------------------------------------------------------------------------------|------------------------------------------------------------------|--|--|--|
| 身分證或統一證號:<br>>>                                                                                                    | H                                                                |  |  |  |
| ↓ 主辦單位:                                                                                                    | 查詢                                                               |  |  |  |
| 活動代碼:                                                                                                    | 查詢                                                               |  |  |  |
| 課程代碼:                                                                                                    | 查詢                                                               |  |  |  |
| 證書類別:                                                                                                    | 西醫師 🔻                                                            |  |  |  |
| 審查單位:                                                                                                    | <b>•</b>                                                         |  |  |  |
| 課程屬性:                                                                                                    | <b>▼</b>                                                         |  |  |  |
| 課程時間:                                                                                                    | 2002/01/16 🔢 至 2015/00/29 🤐 (%統白動帶子換發時可用積分之起止日,亦可自行修正輸入起止日期進行查詢) |  |  |  |
| 査調<br>(本系統預設會查詢您下次執業時,所能使用之積 <u>後</u> 動,芸您沒有接建之雲坡,資質接點選「查詢」;若對積分數有疑慮,諸與關業單位聯絡)<br>匯出附件繼為 PDF 格式,如無法開設,諸至 Adobe 網改,下載安裝 <u>Adobe Reader</u> 。 |                                                                  |  |  |  |

}:不符合 (96/08/17 法现为告前已修满现正乙满理、品質友法现課程,可免修感染管制及性別議題課程:需修)。 醫學倫理、醫療品質、醫療相關法規需修習感染管制之課程至少1堂,目前為0堂:不符合

醫學倫理、醫療品質、醫療相關法規需修習性別議題之課程至少1堂,目前為0堂:不符合

| ◎ 各項積分列表 按「課程) | 「生」統計  |       |                               |
|----------------|--------|-------|-------------------------------|
| 醫事人員類別         | 課程屬性   | 有效總積分 | 限制                            |
| 西醫師            | 醫學課程   | 0     |                               |
| 西醫師            | 醫學倫理   | 0     | 醫學倫理、醫療品質、醫療相關法規總和至少18點;最多18點 |
| 西醫師            | 醫療品質   | 0     | 醫學倫理、醫療品質、醫療相關法規總和至少18點;最多18點 |
| 西醫師            | 醫療相關法規 | 0     | 醫學倫理、醫療品質、醫療相關法規總和至少18點;最多18點 |

| ◎ 各項積分列表 按「 | · 實施方式」統計                            |       |         |
|-------------|--------------------------------------|-------|---------|
| 醫事人員類別      | 實施方法                                 | 有效總積分 | 限制      |
| 西醫師         | 在國內外大學或研究所進修醫學相關課程                   | 0     | 每學年限30點 |
| 西醫師         | 在國內外醫學雜誌發表論文                         | 0     |         |
| 西醫師         | 在國外執業或開業者                            | 0     |         |
| 西醫師         | 在教學醫院接受住院醫師訓練者                       | 0     |         |
| 西醫師         | 在醫學校院講授繼續教育課程                        | 0     |         |
| 西醫師         | 相關醫學會、學會、公會或協會舉辦之學術研討會               | 0     |         |
| 西醫師         | 經評鑑合格之醫院毎月或毎週臨床討論或專題演講之例行教學活動(※註一)   | 0     | 換照限60點  |
| 西醫師         | 網路繼續教育                               | 0     | 換照限30點  |
| 西醫師         | 衛生教育推廣講授                             | 0     | 換照限18點  |
| 西醫師         | 醫學校院、醫學會、學會、公會、協會、教學醫院或主管機關舉辦之繼續教育課程 | 0     |         |
| 西醫師         | 醫學會、學會、公會或協會年會之學術研討會或國際學術研討會         | 0     |         |
| 西醫師         | 醫學雜誌通訊課程                             | 0     | 換照限30點  |

#### 註一:(96/8/17法規公告前本款之積分,不受上限限制:不符合)換照可用積分為0點。

#### 3. 若有問題可撥打(02)2346-5255免付費電話洽詢!!

Copyright 2006 Trade-Van Information Services Co. All Rights Reserved. TRADE-VAN INFORMATION SERVICES CO.

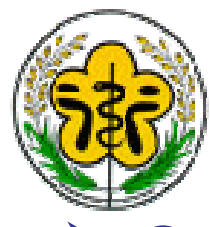

### 常見問題(1)

▶Q:如何查詢案件狀態?

A:使用「案件編號」、「申請類別」、 「申請進度」三種條件進行查詢。

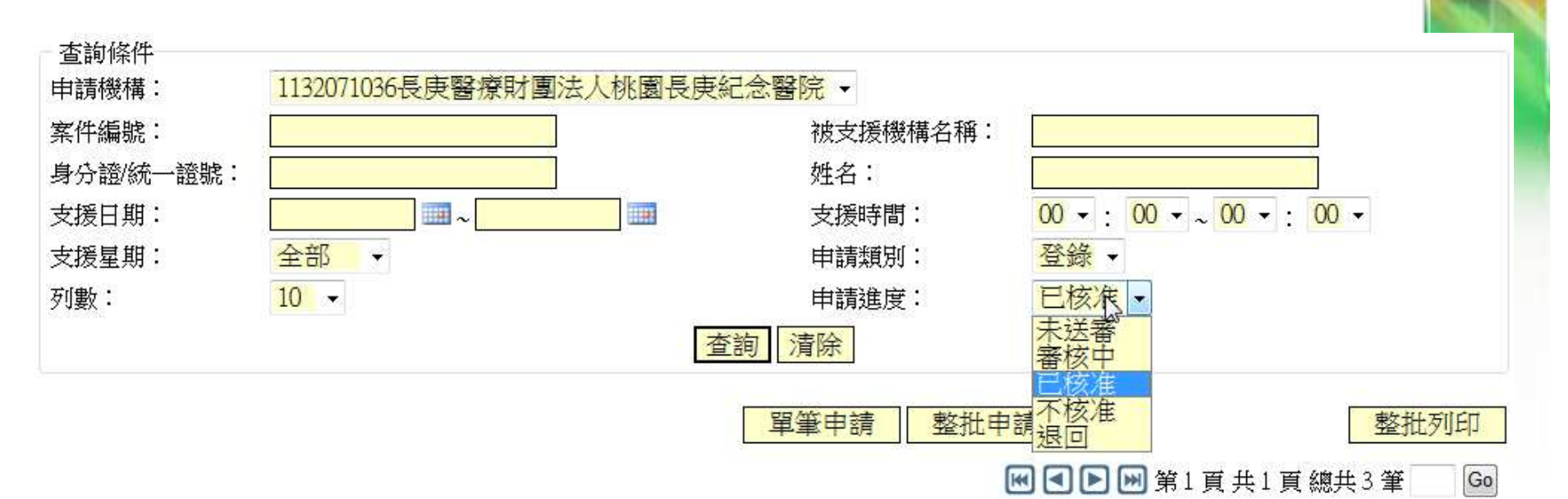

|   | 管理    | 案件编號        | 申請進度 | 送審日期    | ■全選 |
|---|-------|-------------|------|---------|-----|
|   | 瀏覽 列印 | 09809110001 | 已核准  | 0980911 |     |
|   | 瀏覽 列印 | 09901200005 | 已核准  | 0990120 | □ 2 |
| 2 | 瀏覽 列印 | 09901200009 | 已核准  | 0990120 |     |

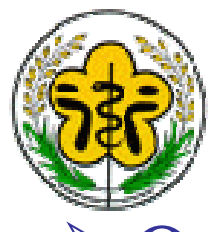

### 常見問題(2)

- ▶Q:審核時間需要多久?
  - A:案件審核是由地方衛生局/所,是各地 衛生局規定有所不同,請與主管衛生局/ 所聯繫確認。
- ▶Q:超過支援時間是否可再進行報備?
   A:不行,報備支援需於支援前預先通報
   轄區衛生局/所,超過支援時間則不得申請報備。

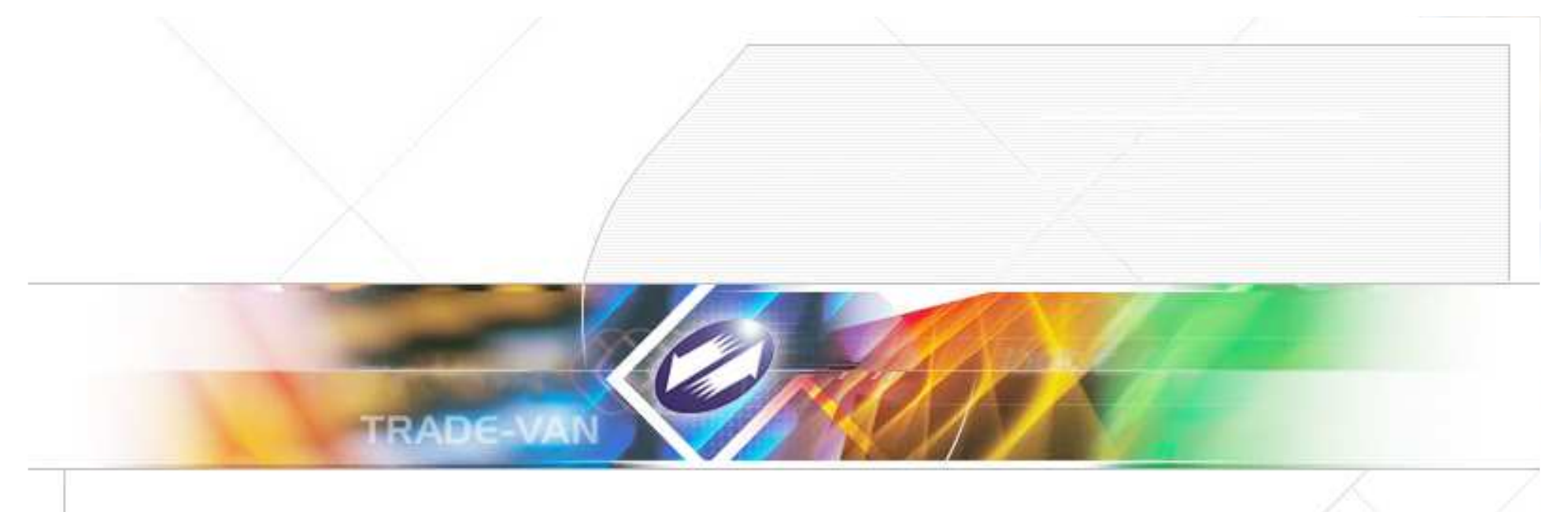

# 簡報完畢,敬請指教

報備支援系統操作問題

客服諮詢專線:(02)2346-5255

TRADE-VAN INFORMATION SERVICES CO. Copyright 2006 Trade-Van Information Services Co. All Rights Reserved.